## Expression Evaluator

The *Tools* menu provides access to an *Expression Evaluator* that may be used to display the value of any STATGRAPHICS Expression. It is controlled by the following dialog box:

| fy Statgraphics                                                                                       |                                                                                                    | ok |
|----------------------------------------------------------------------------------------------------|----------------------------------------------------------------------------------------------------|----|
| Expression:                                                                                           |                                                                                                    |    |
| &   () Del Clr<br>7 8 9 + = <><br>4 5 6 - < ><br>1 2 3 * <= >=<br>0 . ^ / Enter<br>Result:<br>1.41421 | Variables:<br>Chlorine<br>Weeks<br>Resistivity<br>Operators:<br>SQRT(?)<br>SSKEW(?)<br>STANDARDIZE(?) |    |
|                                                                                                    |                                                                                                    |    |

To evaluate an expression, enter it in the *Expression* field and then push the *Enter* key. The result of the calculation will be displayed in the *Result* field. If the expression results in more than one value, the first 20 values will be displayed (space permitting).

STATGRAPHICS expressions may include algebraic symbols, variable names, or mathematical operators. Variable names and available operators may be placed in the *Expression* field by double-clicking on a name in the combo boxes. In the case of the operators, the ? marks are placeholders for arguments and should be replaced by the desired values.

Some of the more useful expressions that you may evaluate are:

1. Algebraic expressions – any algebraic expressions may be entered using the following symbols:

| Symbol     | Definition                    |
|------------|-------------------------------|
| +          | addition                      |
| -          | subtraction                   |
| *          | multiplication                |
| /          | division                      |
| ^          | exponentiation                |
| &          | Boolean and                   |
|            | Boolean or                    |
| =          | Boolean equal                 |
| $\diamond$ | Boolean not equal             |
| <          | Boolean less than             |
| <=         | Boolean less than or equal    |
| >          | Boolean greater than          |
| >=         | Boolean greater than or equal |

The Boolean operators result in 1 if true and 0 if false. The precedence rules are:

- Exponentiation is done first.
- Multiplication and division are done next.
- Addition and subtraction are done next.
- Boolean operators are applied last.

Parentheses may be used to override the normal order of evaluation.

2. **Mathematical transformations** – a single value or entire column of data may be transformed. Some of the most commonly used operators are:

| Operator | Definition           |
|----------|----------------------|
| SQRT     | Square root          |
| LOG      | Natural logarithm    |
| LOG10    | Base 10 logarithm    |
| EXP      | Exponential function |
| ABS      | Absolute value       |

3. **Random number generators** – you can generate random numbers from selected distributions. For example, type expression

RNORMAL(5,30,6)

Generates 5 random number from a normal distribution with a mean of 30 and a standard deviation equal to 6.

| 🏄 Statgraph                 | nics                                                 | :51 ok   |
|-----------------------------|------------------------------------------------------|----------|
| Expression:                 |                                                      |          |
| rnormal(5,30,6)             |                                                      |          |
| &   () De<br>789+=<br>456-< | I Cir Variables:<br>Chlorine<br>Weeks<br>Resistivity | <b>^</b> |
|                             | Derators:                                            | 2)       |
|                             | ROUND(?)                                             |          |
| Result:                     | ROUNDTO(?,?)                                         |          |
| 25.0544 25.9923             | 3 39.8394 34.0015 32                                 | .0862    |
|                             |                                                      |          |
|                             | Page 1                                               |          |
|                             | 2                                                    |          |
| 85                          |                                                      |          |

4. **Cumulative probabilities for probability distributions** – cumulative probabilities can be determined for popular probability distributions. For example, the expression

NORMAL(40,30,6)

calculates the c.d.f. at x = 40 for a normal distribution with mean  $\mu$  = 30 and standard deviation  $\sigma$  = 6.

| fill Statgraphics                      | <b>≓</b> ¥ <b>4</b> € 1:55                                                                                 | ok |
|----------------------------------------|----------------------------------------------------------------------------------------------------|----|
| Expression:                            |                                                                                                    |    |
| & [ ( ) Del Clr   7 9 + = <>   4 5 6 < | Variables:<br>Chlorine<br>Weeks<br>Resistivity<br>Operators:<br>NORMAL(?,?,?)<br>PERCENTILE(?,?)<br>Q25(?) |    |
|                                        |                                                                                                    |    |

5. **Critical values for probability distributions** – the inverse c.d.f. can also be determined for popular probability distributions. For example, the expression

INVSTUDENT(0.975,15)

calculates the value of Student's t distribution with 15 degrees of freedom at which the cumulative distribution function equals 0.975.

| Expression:                                                                             | ics                                                                                      | - •* <mark>×</mark> •€ 1:                                                                | 58 ok  |
|-----------------------------------------------------------------------------------------|------------------------------------------------------------------------------------------|------------------------------------------------------------------------------------------|--------|
| INVSTUDENT(0.9                                                                          | 75,15)                                                                                   |                                                                                          |        |
| & [ ( ) Del<br>7 8 9 + =<br>4 5 6 - <<br>1 2 3 * <=<br>0 . ^ / Er<br>Result:<br>2.13145 | Cir Var<br>S Chi<br>Re:<br>S Chi<br>We<br>Re:<br>D<br>Cir<br>Re:<br>IV<br>IV<br>IV<br>IQ | iables:<br>orine<br>:eks<br>sistivity<br>erators:<br>/SNEDECOR(?<br>/STUDENT(?,?<br>R(?) | (,2,2) |
|                                                                                         |                                                                                          |                                                                                          |        |